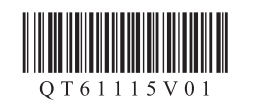

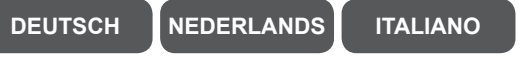

Haben Sie alle Schritte der Inbetriebnahme 1 abgeschlossen? Bitte lesen Sie dieses Handbuch nach Abschluss der Druckereinrichtung in der Inbetriebnahme 1.

Stellen Sie sicher, dass die Wi-Fi-Lampe (C) in

4 Kehren Sie zu B - 3 zurück, um das Setup

leuchtet.

fortzusetzen.

schneller Folge blinkt und die EIN (ON)-Lampe (A)

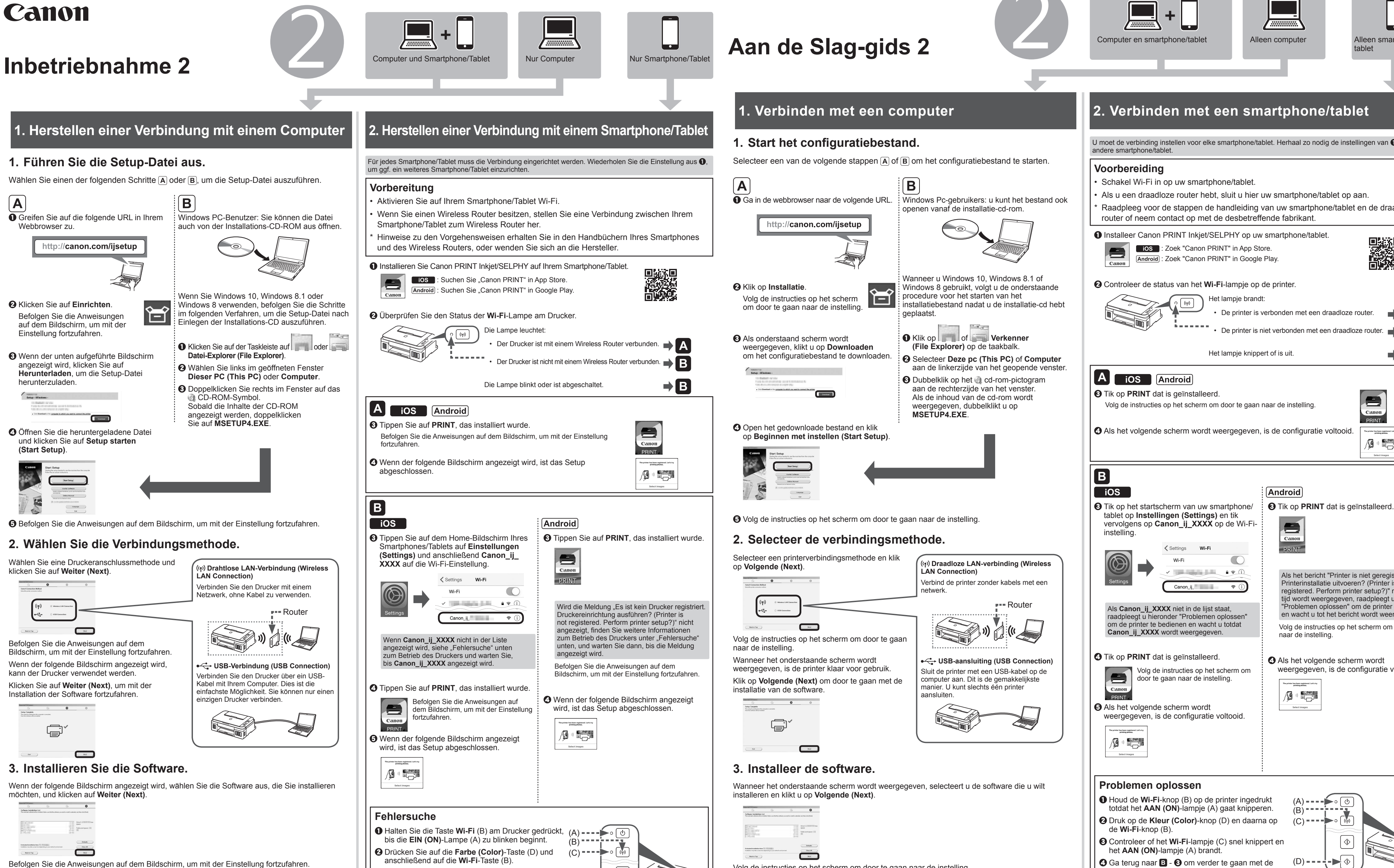

(D) = =

Nun ist Ihr Computer mit dem Drucker verbunden.

Wenn Sie Ihren Drucker außerdem mit Ihrem Smartphone/Tablet verbinden, fahren Sie mit "2. Herstellen einer Verbindung mit einem Smartphone/Tablet" fort.

Hebt u alle stappen in de Aan de Slag-gids 1 voltooid?

Lees deze handleiding nadat u de printer hebt geconfigureerd in de Aan de Slag-gids 1.

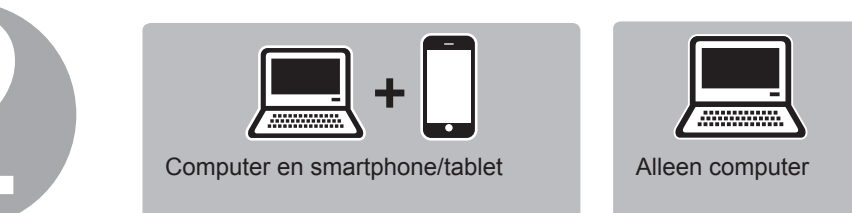

# 2. Verbinden met een smartphone/tablet

U moet de verbinding instellen voor elke smartphone/tablet. Herhaal zo nodig de instellingen van ① voor een

- Als u een draadloze router hebt, sluit u hier uw smartphone/tablet op aan.
- Raadpleeg voor de stappen de handleiding van uw smartphone/tablet en de draadloze router of neem contact op met de desbetreffende fabrikant.

Installeer Canon PRINT Inkjet/SELPHY op uw smartphone/tablet.

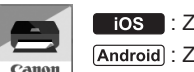

Android : Zoek "Canon PRINT" in Google Play.

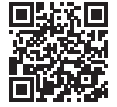

Canon

Als het bericht "Printer is niet geregistreerd.

Printerinstallatie uitvoeren? (Printer is not

registered. Perform printer setup?)" niet na korte

tijd wordt weergegeven, raadpleegt u hieronder

en wacht u tot het bericht wordt weergegeven.

Volg de instructies op het scherm om door te gaar

weergegeven, is de configuratie voltooid.

naar de instelling

The printer has been registered. Let' printing photos.

"Problemen oplossen" om de printer te bedienen

inter has been registered. printing photos.

Alleen smartphone/

tablet

O Controleer de status van het Wi-Fi-lampje op de printer.

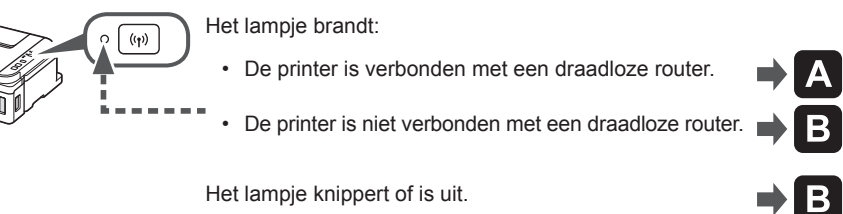

Volg de instructies op het scherm om door te gaan naar de instelling.

Als het volgende scherm wordt weergegeven, is de configuratie voltooid.

- totdat het AAN (ON)-lampje (A) gaat knipperen.
- Ocntroleer of het Wi-Fi-lampje (C) snel knippert en
- **4** Ga terug naar **B 3** om verder te gaan met de configuratie.

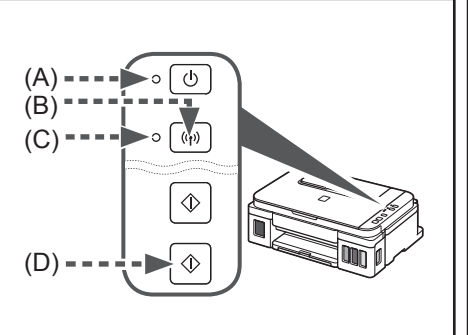

Volg de instructies op het scherm om door te gaan naar de instelling.

De computer is nu verbonden met de printer.

Als u de printer ook wilt verbinden met uw smartphone/tablet, gaat u door naar "2. Verbinden met een smartphone/tablet".

Sono stati completati tutti i passaggi descritti in Guida Rapida 1? Leggere questo manuale dopo aver completato l'impostazione della stampante in Guida Rapida 1.

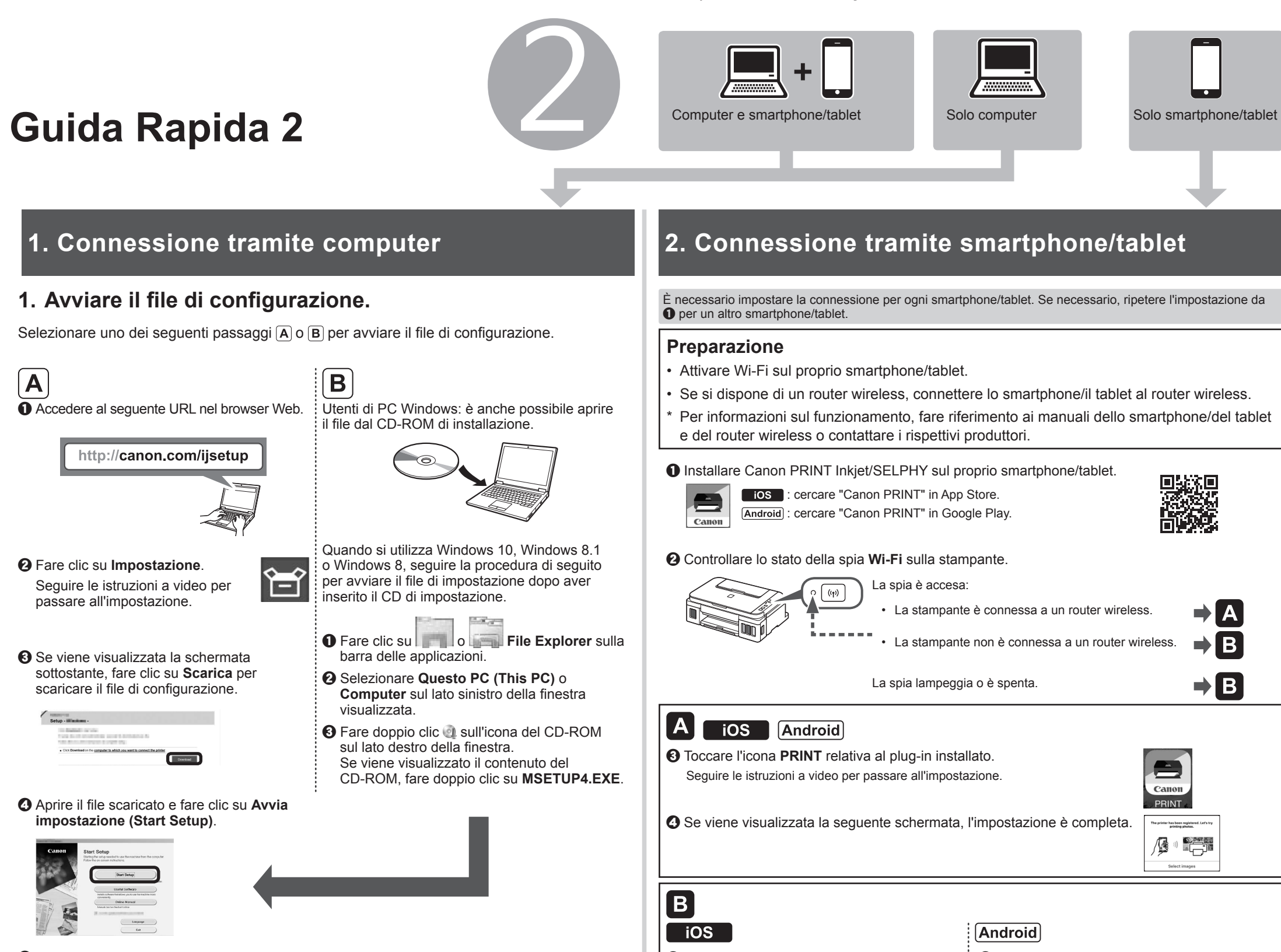

G Seguire le istruzioni a video per passare all'impostazione.

Α

## 2. Selezionare un metodo di connessione.

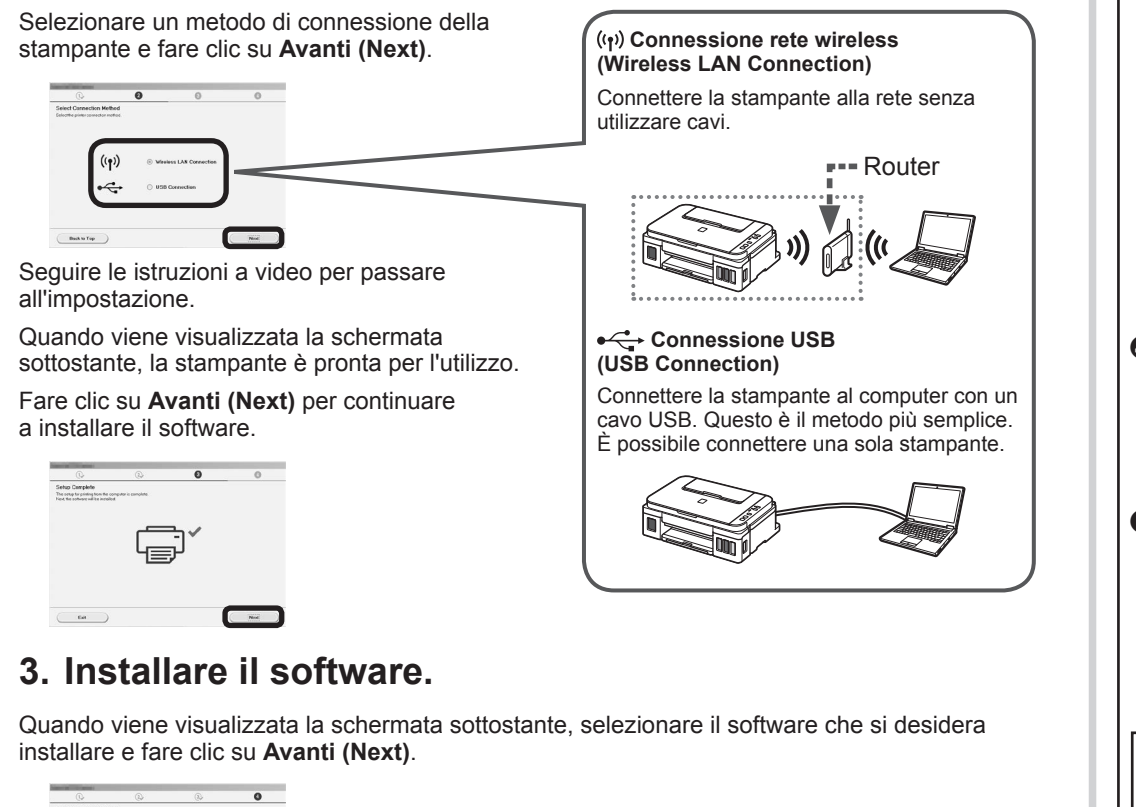

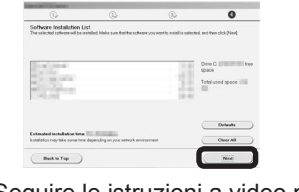

Seguire le istruzioni a video per passare all'impostazione.

Ora il computer è connesso alla stampante.

Se si connette la stampante anche al proprio smartphone/tablet, passare a "2. Connessione tramite smartphone/tablet".

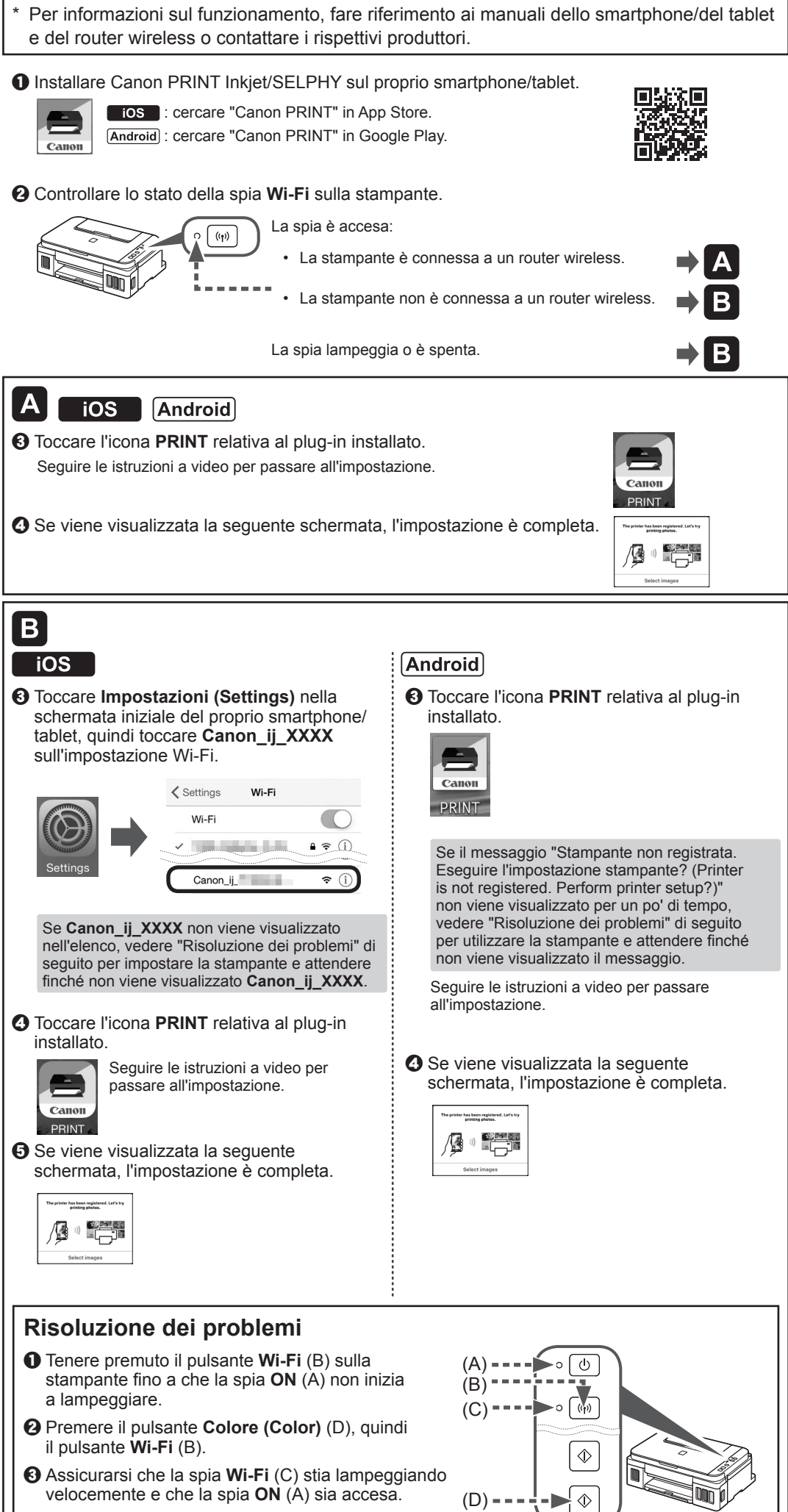

A Ritornare a B - 3 per continuare con l'impostazione.

Canon PRINT